Шаг 1. Находим иконку личного кабинета, расположенную на главной странице в правом верхнем углу, или переходим по ссылке <u>https://yoswim.ru/lichnyj-kabinet/</u>

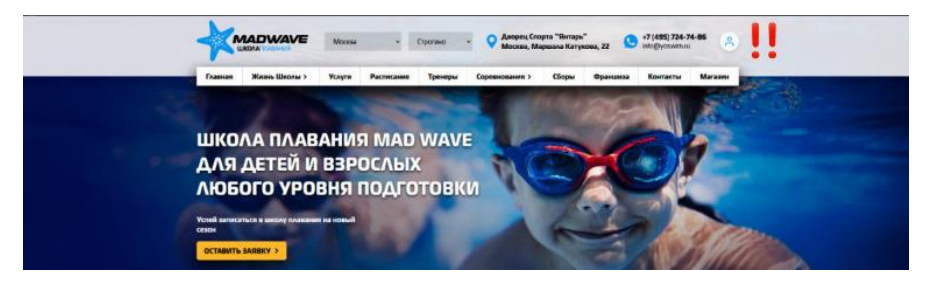

Шаг 2. Для того, чтобы произвести оплату, регистрируемся в личном кабинете по номеру мобильного телефона.

| ЦЕНТР СПОРТИВНОЙ ПОДГОТОВКИ<br>Личный кабинет |         |            |   |                    |         |         |  |
|-----------------------------------------------|---------|------------|---|--------------------|---------|---------|--|
|                                               | Главная | Расписание |   | Магазин            | Занятия | Профиль |  |
|                                               |         |            |   | <b>Регистрация</b> |         |         |  |
|                                               |         |            | - | +7 (905) 724-12-32 |         |         |  |
|                                               |         |            |   | 123456             | ۲       |         |  |
|                                               |         |            |   | 123456             | ۲       |         |  |
|                                               |         |            |   | 🔮 Званок           |         |         |  |
|                                               |         |            |   | S WhatsApp         |         |         |  |
|                                               |         |            |   |                    |         |         |  |

Внимание! При регистрации необходимо указать номер телефона, который вы указывали в анкете при оформлении ребенка в группу. После ввода и подтверждения Вашего пароля, необходимо сделать звонок на указанный номер. Регистрация личного кабинета происходит автоматически после окончания звонка.

| ЦЕНТР. СПОРТИВНОЙ ПО.<br>ЛИЧЕНИ КАБИНЕТ |         |            |                                     |         |         |
|-----------------------------------------|---------|------------|-------------------------------------|---------|---------|
|                                         | Главная | Расписание | Maranos                             | Занятия | Профиль |
|                                         |         |            | Регистрация                         |         |         |
|                                         |         |            | Для регистрации позвоните по номеру | e.      |         |
|                                         |         |            | +7 (912) 0769980                    |         |         |
|                                         |         |            | Повторить полытку (00:07)           |         |         |
|                                         |         |            | C flownsame                         |         |         |
|                                         |         |            | Назад                               |         |         |
|                                         |         |            |                                     |         |         |
|                                         |         |            |                                     |         |         |
|                                         |         |            |                                     |         |         |

Для новых клиентов Школы Плавания предусмотрено бронирование места в группе. После того, как с вами по телефону свяжется тренер для уточнения деталей, необходимо прийти в бассейн для оформления ребенка в группу: заполнить анкету и оплатить карту клиента у администратора.

Шаг 3. Если Вы уже являлись клиентом Школы Плавания (имеете оплаченную и правильно оформленную карту клиента) и связались с тренером выбранной группы для подтверждения места, то отобразится номер и расписание группы, в которую записаны. Если все верно, то нажимаем кнопку «КУПИТЬ»

| центр спортивной подготовки<br>Армий казмет | масловюрий кирихович + | Ð                            |     |
|---------------------------------------------|------------------------|------------------------------|-----|
| Главная                                     | Расписание Магазан     | Занятия Проб                 | W6  |
| АНВ2<br>Новодерокая Калания Вантаровна      | Gonual Gazelin 🕞 🕞     | 87 G ¥7 ∩ CS 8:<br>1745 1745 | Kom |

**Шаг 4.** Далее появляется окошко с наименованием и стоимостью услуги. Нажимаем кнопку «КУПИТЬ». Обратите внимание, что скидка применяется на последнем этапе оплаты.

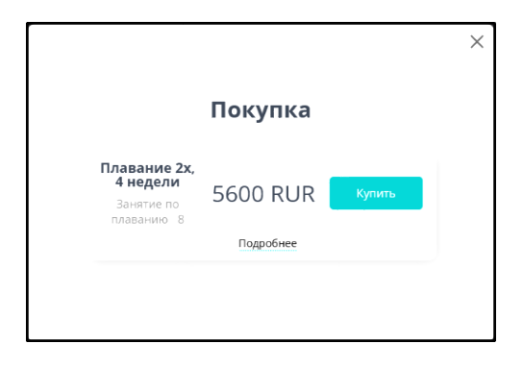

Шаг 5. Производим оплату. Не забываем указать электронную почту для получения чека.

| По карте       |                             |
|----------------|-----------------------------|
| Номер карты    |                             |
| Месяц/Год      | СVC/CVV-код                 |
| Электронная по | чта                         |
|                | Оплатить                    |
| Нажимая кнопк  | ку «Оплатить», я соглашаюсь |

**Внимание!** Через личный кабинет вы можете самостоятельно забронировать место в группе. Для этого необходимо выбрать в расписании группу, подходящую по году рождения ребенка и времени посещения. Для удобства можно воспользоваться вкладкой «СЕКЦИИ»

|       | Главная                                                                                                    | Распи                                                                                                    | 201402                                                                                                    | Магазин                                                                                                  | Зан                                                                                                    | RTMR     | Профиль       |          |
|-------|----------------------------------------------------------------------------------------------------|----------------------------------------------------------------------------------------------------|----------------------------------------------------------------------------------------------------|----------------------------------------------------------------------------------------------------|----------------------------------------------------------------------------------------------------|----------|---------------|----------|
| Груп  | повые Пер                                                                                                    |                                                                                                    |                                                                                                    |                                                                                                    | Ceñvac 0 noc                                                                                           | етителей | Неделя        | Arm      |
| Времп |                                                                                                    | Ece sa                                                                                                    | สาหก                                                                                                    | Ece tpe                                                                                                  | неры                                                                                                   | Bce rpyn | (The          | =        |
|       | сегодня                                                                                                    | 05 MO.7.9                                                                                                   | 06 MIDIRE<br>OF                                                                                                    | 07 ИЮЛЯ<br>ЧТ                                                                                            | 00 MI078                                                                                               | REDIN 90 | 10 ИЮЛЯ<br>вс | <b>→</b> |
| 12:00 | 12.20-13.15<br>С 45 нани.<br>ЛССИ/Л<br>Соколовия Олыга<br>Большой Ассосийнг<br>Даррожия 8<br>18-05-18-45<br>С 4 45 нани.<br>ЛСУИ/Л<br>Суркая Алангай<br>Крассийн<br>Даррожия 1<br>Малий Бассийн,<br>Дарсожия 1<br>Малий Бассийн, | 18:30-10:15<br>(2) do hanno<br>ППТ11<br>Тарасович Галина<br>Большой бессейне<br>Доронже 0<br>Пист покодоние | 12:30-13:15<br>3:45 store<br><b>JRC01/1</b><br>Coxonoas Onura<br>Econació discositori<br><b>18:00-18:45</b><br>(2:46 store<br><b>JRC91/1</b><br>Cyptien Aneucal<br>Kopcane-<br>Marual discosito.<br>Zioprinca 1<br>-<br>Ject (19:42) gene | 18-30-19-15<br>Сі 44 лип<br>ЛТТ2/1<br>Тарасявич Галина<br>Боронка 0                                      |                                                                                                    |          |               | 1200     |
| 19:00 | 19:15-20:00<br>⊙ 40 меня<br>ЛКУ1/1<br>Куреза Сортай<br>Большой боссейн.<br>Дорскиха 8<br>Лист сворфновт                                                                                                    | 19:15-20:00<br>(5: 45 меня<br>ЛКУ2/1<br>Куреза Сергей<br>Большой бессенія.<br>Дороков 8<br>Лист бакодония   |                                                                                                    | 19:15-20:00<br>⊙ 45 минт<br>ЛКУ1/1<br>Курваа Сертей<br>Солчаной бассения.<br>Дорожка 8<br>Лист окондония | 19:15-20:20<br>Э 45 мент<br>ЛКУ2/1<br>Кураза Сортей<br>Сатидой Сассоник<br>Дороков 8<br>Лист саходания |          |               | 19:00    |
| 20:00 | 20:05-20:45<br>() 45 меня<br>ЛКУЗ/1<br>Куреза Сергей<br>Большой бассейн.<br>Дорожка 8<br>Остя сербия                                                                                                    | 20:00-20:45<br>() 45-меня<br>ЛКУ5/1<br>Куреза Сернай<br>Большой бессніки<br>Дорожка 8                       |                                                                                                    | 20:00-20:45                                                                                              | 20:00-20:45<br>(*) 45 леня<br>ЛКУ5/1<br>Куряза Сергей<br>Болльдой бассейн<br>Дороноса 0                |          |               | 20:00    |

Нажимаете на окошко «ОСТАВИТЬ ЗАЯВКУ»

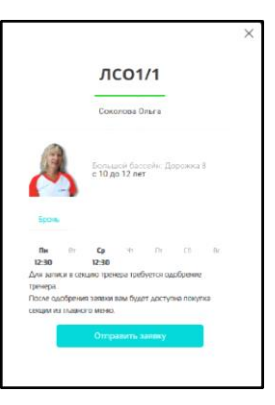

После того, как тренер одобрит заявку, вы сможете произвести оплату за занятия.